## Chromebook Wi-fiの接続方法

1.ログインしていない場合・・・・・スライド3~5
2.ログインができている場合・・・・スライド6~9
3.Wi-fi接続に必要なSSIDの確認方法・・・・スライド10

#### ログインしていない場合

ログインしていない場合、以下の手順でWi-Fiの設定が必要になります。

1.家庭にあるWi-FiのSSID(無線のアクセスポイントの名称)とパスワードを確認し、 画像通りに設定を進める

電源ON後数秒で以下の画面が表示されます

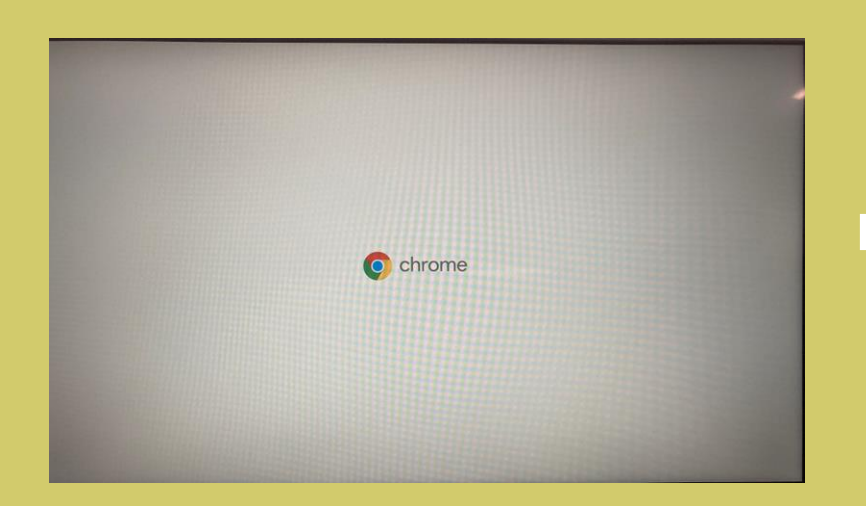

#### しばらくしてこの画面が表示されたら「続 行」をタップまたはクリックしてください

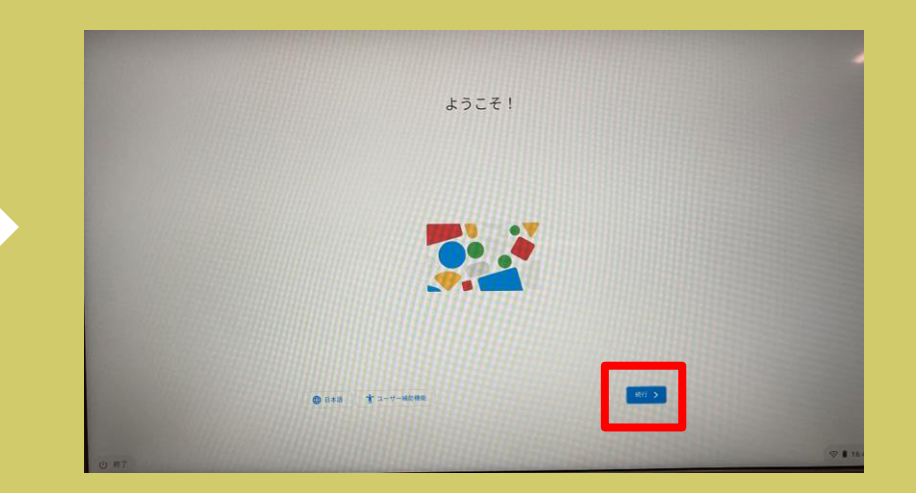

## ログインしていない場合

2. 続行をタップするとネットワーク接続の設定画面になります。

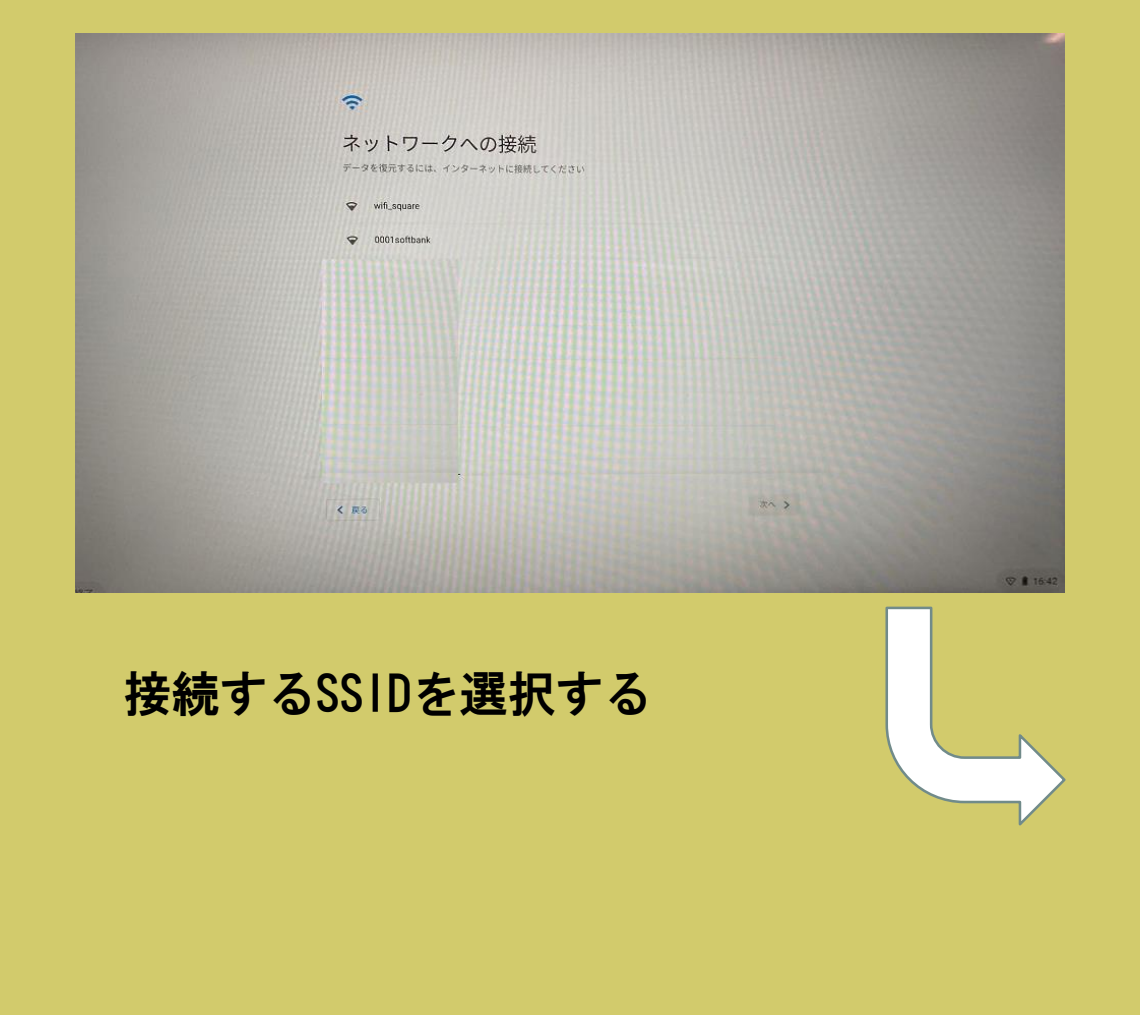

# SSIDのパスワードを入力して 「接続」をタップまたはクリックする

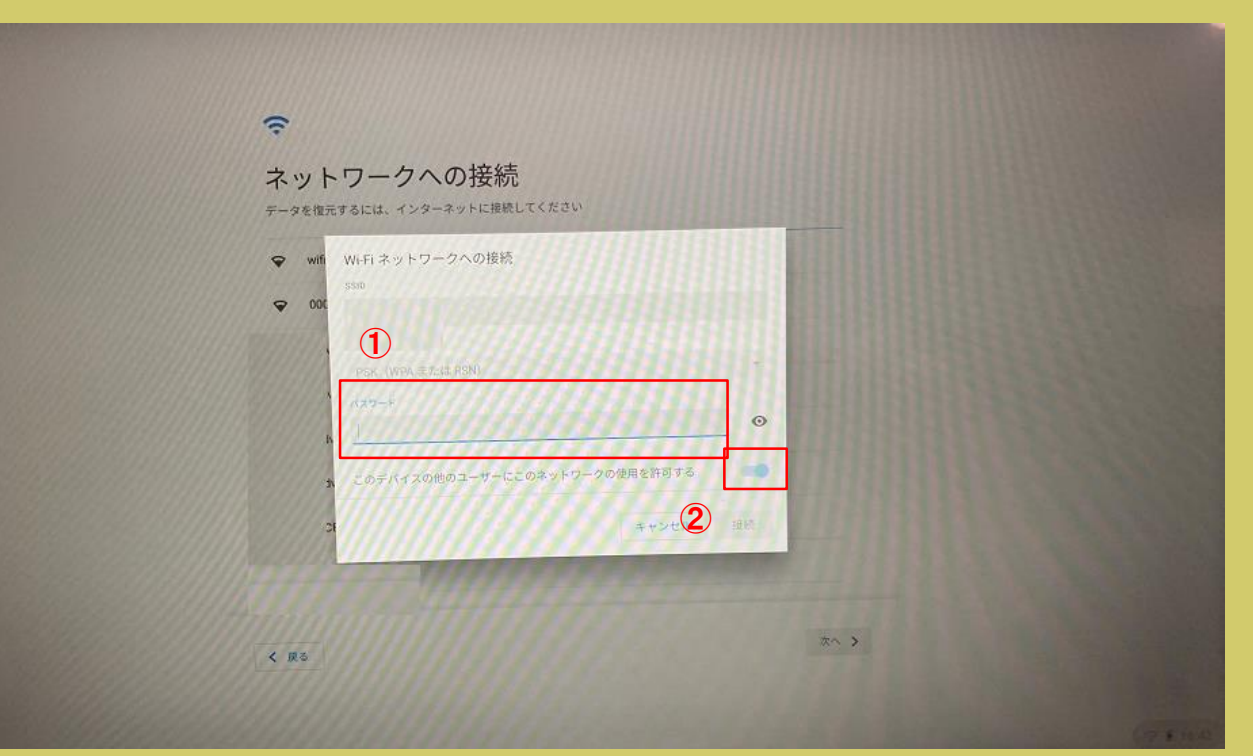

## ログインしていない場合

無事に接続が完了すると、Google利用規約が表示されます。

以降は、画面の指示に従ってログインをしてください。

| Google 利用                      | 月規約                                      |                        |            |
|--------------------------------|------------------------------------------|------------------------|------------|
|                                |                                          |                        |            |
| この利用規約はモ<br>policies.google.co | Eバイル表示版です。利用規約のl<br>com/terms にアクセスしてご確認 | 詳細は、お使いのブラウザで<br>ください。 |            |
| GOOGLE 利用規約                    |                                          |                        |            |
| 発効日: 2020年3月31                 | 18                                       |                        |            |
| 国別パージョン:日本                     | * 24                                     |                        |            |
|                                |                                          |                        |            |
| Google Chrome およて              | UF Chrome OS 追加利用规约                      |                        |            |
| システム セキュリティ                    | ィの設定                                     |                        | *          |
| ✓ オブション: 診開<br>立てる。詳細          | 所と使用状況 <del>のデータを Coople /</del>         | 中島送信して Chrome OS の     | 機能と動作の改善に役 |

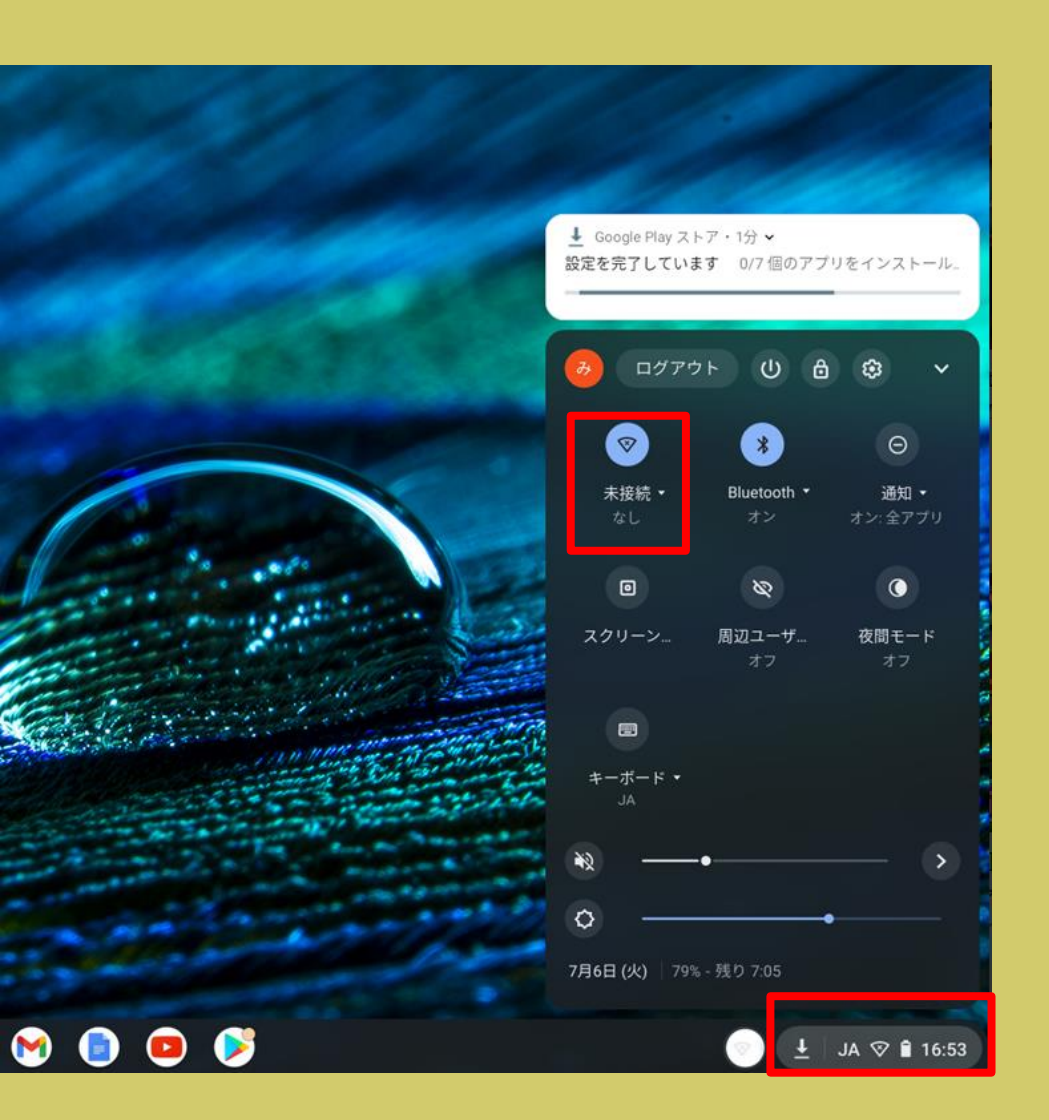

画面右下のステータストレイをクリックします。 Wi-Fiに接続されていない場合、Wi-Fiのアイ コンの下に「未接続」「なし」等表示されます。

「未接続」の文字が表示してある部分をクリッ クします。

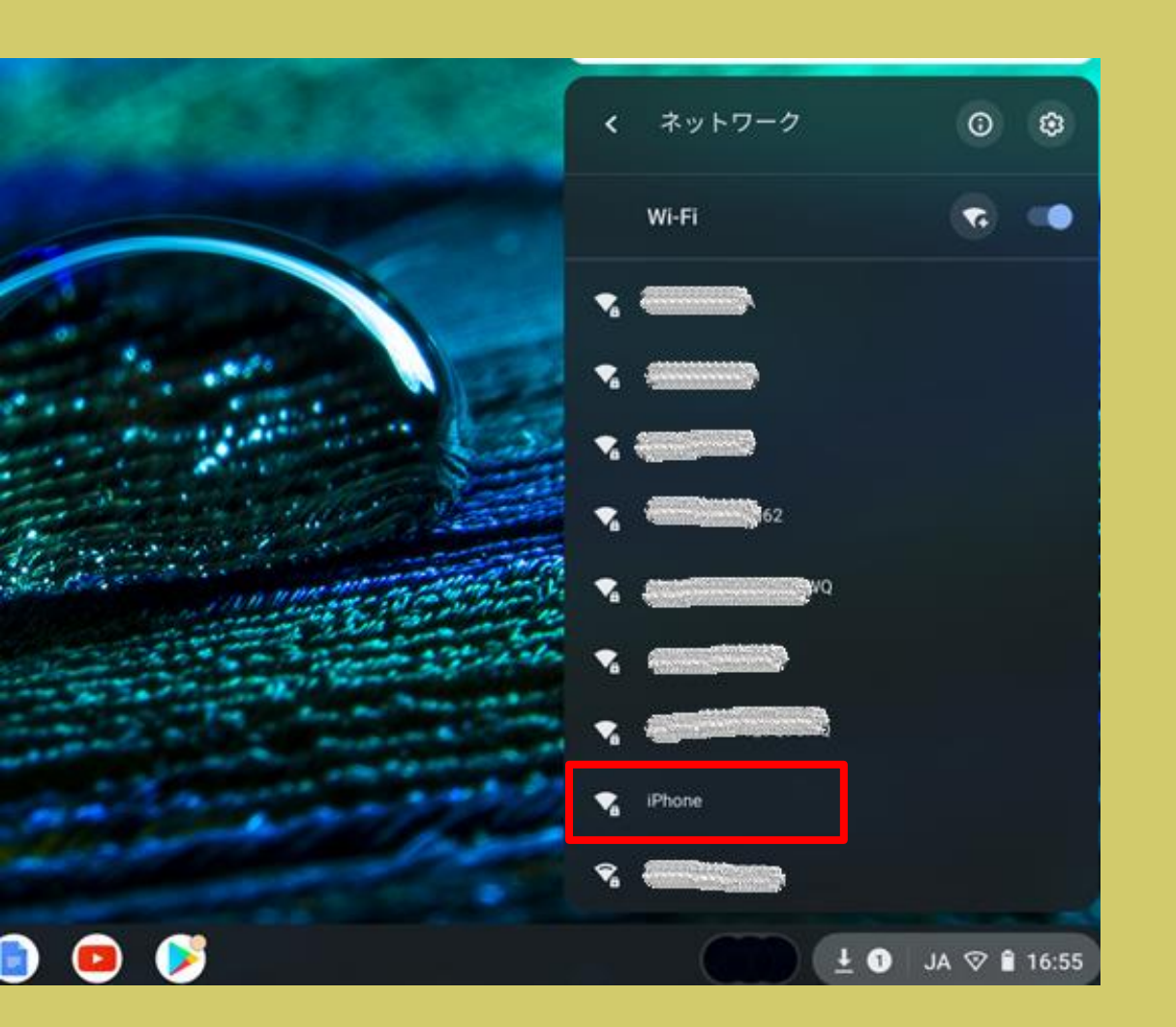

#### 正しくタップすると、接続可能なWifiのSSID一覧が表示されます。

#### この中から、該当するSSIDを選択しま す。

| Wi-Fi ネットワークへの接続               |    |
|--------------------------------|----|
| SSID                           |    |
| iPhone                         |    |
| セキュリティ                         |    |
| PSK (WPA または RSN)              | v  |
| 7127-F                         |    |
|                                | ø  |
| このデバイスの他のユーザーにこのネットワークの使用を許可する |    |
| キャンセル                          | 接続 |

初めて接続する場合は、Wi-fiのパ スワードを入力します。 パスワードを入力したら、「接 続」をクリックします。

以降同じWi-fiを利用する場合は、 パスワードを入力せずに自動的に 接続されます。

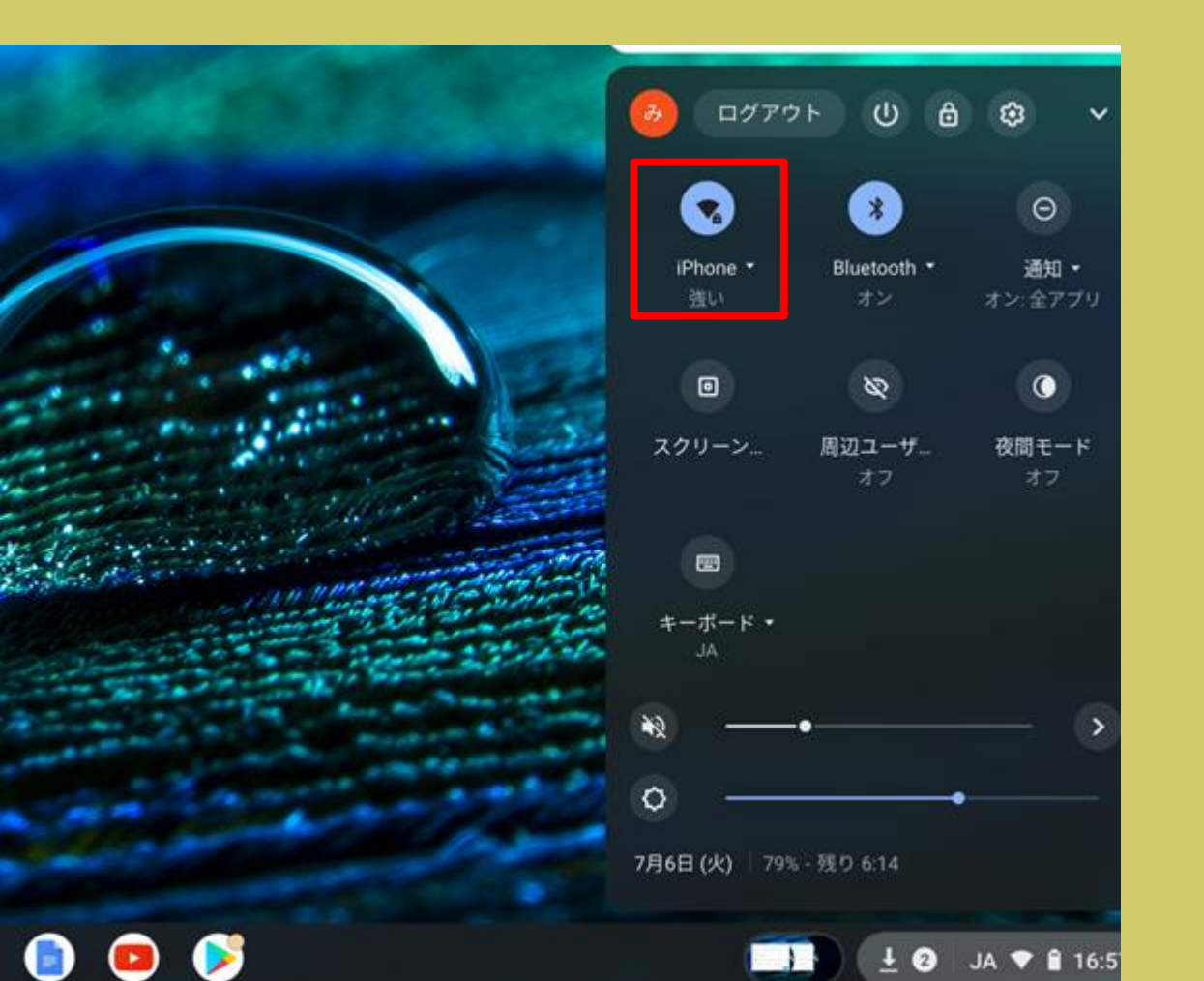

再度ステータストレイをタップして、 Wi-Fiのアイコンの下に、該当のネッ トワークが表示されていれば接続完了 です。

#### SSIDの確認方法は?

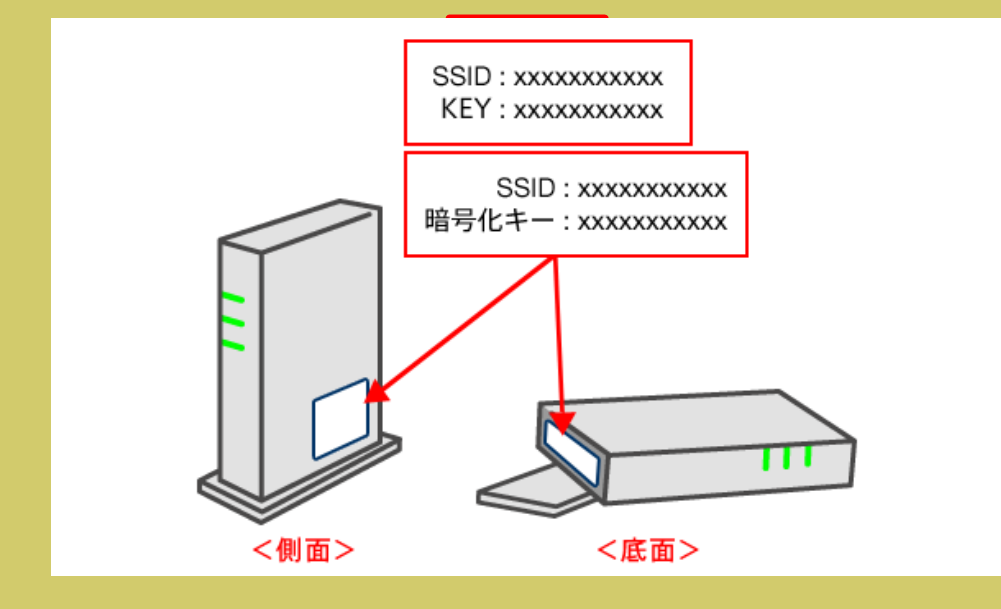

「ネットワーク名」は「ネットワーク」 「ネットワーク(SSID)」「SSID」など として表記されており、貼付されている ラベルで確認できます。 表記されている箇所は製品ごとに異なる ため、側面だけでなく上下の面もご確認 ください。

持ち運び型の場合は、本体操作画面の 「SSID」や「Wi-Fi名」、または裏面に貼 付さているラベルで確認できます。